## TUTORIEL D'INSCRIPTION POUR LA FORMATION EN LIGNE

- 1- Ouvrir votre navigateur internet
- 2- Taper l'adresse suivante dans la barre URL : http://entreprendresareussite.com

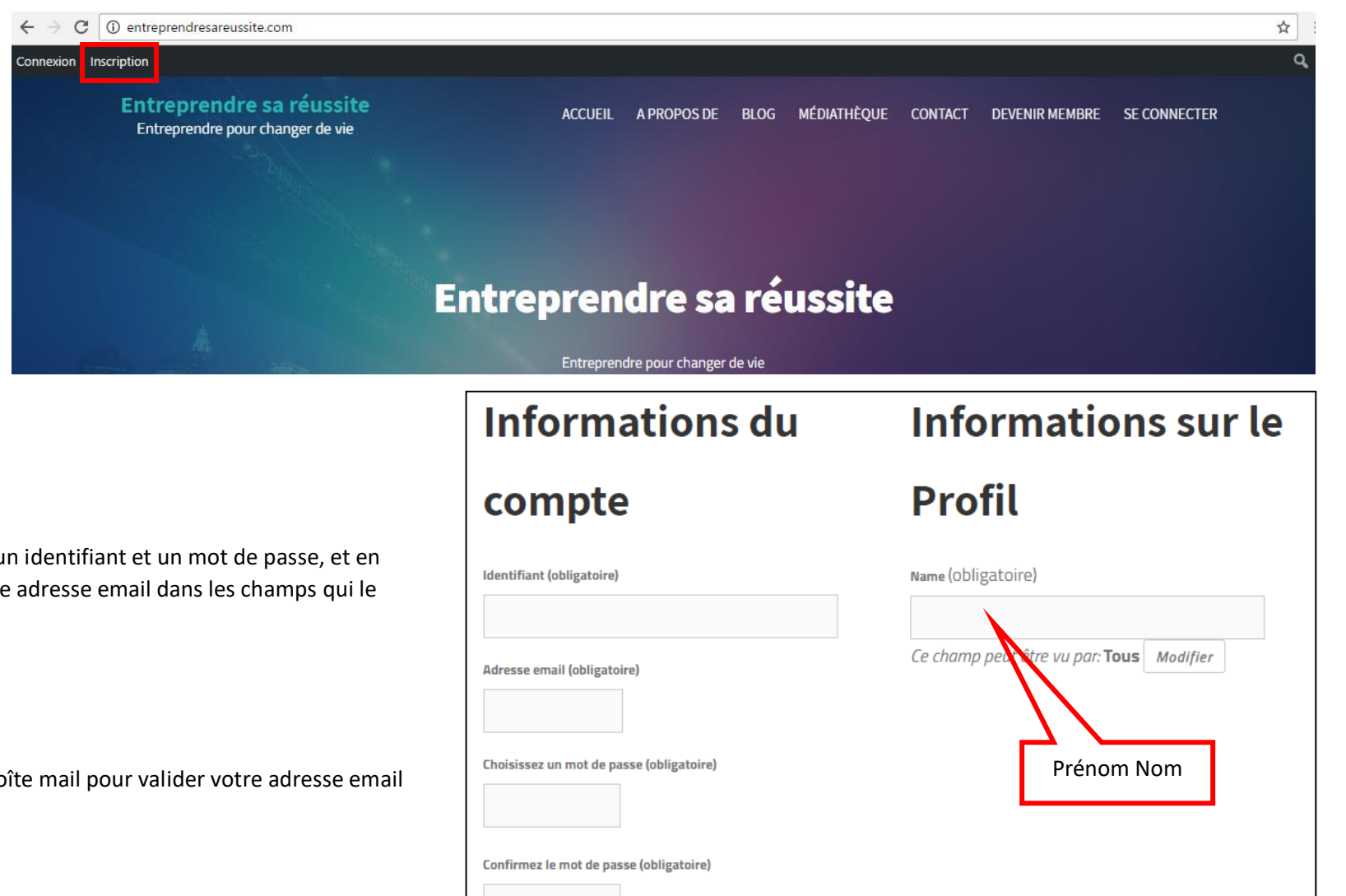

n/wn-login.php?redirect\_to=http%34%2F%2Feptrepred

Terminer l'inscription

3- Une fois que la page s'est ouverte, cliquer sur « Inscription » en haut à gauche.

- 4- Remplir le formulaire en choisissant un identifiant et un mot de passe, et en indiquant votre nom, prénom et votre adresse email dans les champs qui le demandent.
- 5- Cliquer sur « Terminer l'inscription »
- Cliquer sur le lien envoyé sur votre boîte mail pour valider votre adresse email 6-

- Nous recevrons votre demande et validerons les profils faisant partie de notre équipe dans les plus brefs délais
- 8- Lorsque votre profil sera validé, retourner sur <u>http://entreprendresareussite.com</u> et cliquer sur « Se connecter » dans le menu en haut à droite, ou bien sur « Connexion » en haut à gauche
- 9- Passer la souris sur « Espace membre » et cliquer sur « Ma formation au marketing relationnel »

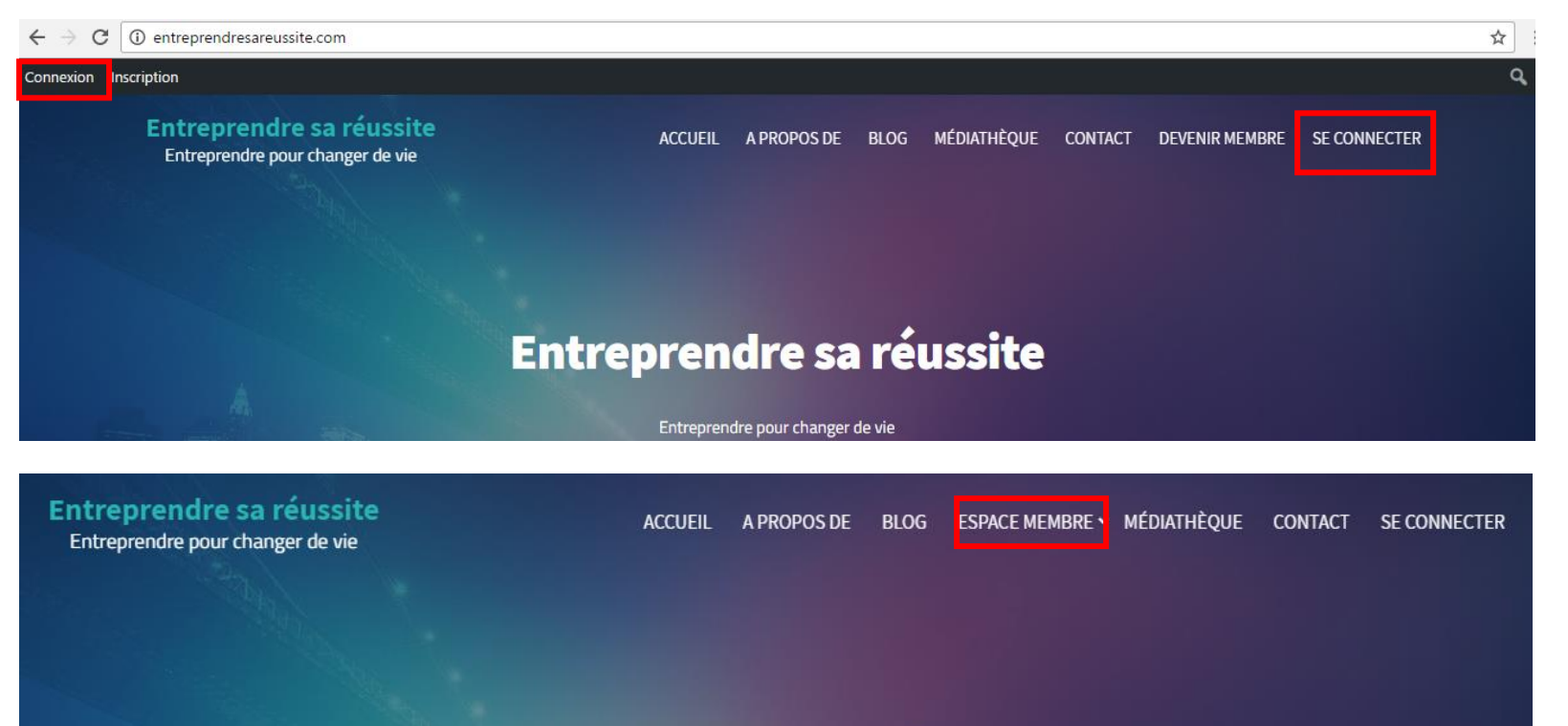

## Entreprendre sa réussite

10- Cliquer sur le module que vous souhaitez suivre

- 11- Visionner les vidéos contenues dans le module
- 12- Prendre des notes
- 13- Effectuer les actions demandées

14- Passer au module suivant

## Programme de la formation

| Module 0 | Bienvenue - Les 10 commandements à suivre     |
|----------|-----------------------------------------------|
| Module 1 | La faille de la société                       |
|          | Comment réussir malgré la faille              |
|          | Définition de votre pourquoi                  |
| Module 2 | Planification                                 |
|          | Définition de vos objectifs chiffrés          |
| Module 3 | Création de votre liste de prospection        |
|          | Le rôle de votre parrain par rapport à vous   |
|          | 90 % de réussite en prise de RDV téléphonique |
| Module 4 | Les étapes à suivre avec un prospect          |
|          | Formation produits Jeunesse                   |
| Module 5 | Comment passer une commande client (tutoriel) |